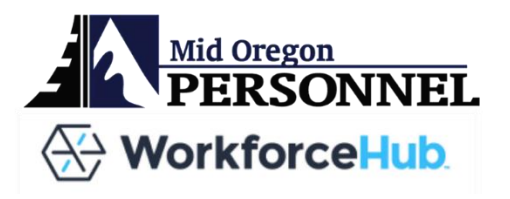

# EMPLOYEE USER GUIDE

## **GETTING STARTED**

- You will receive an invitation link directly from Swipeclock/Work Force Hub. If you have trouble logging in, or did not receive the link, please contact Julie Shepherd at (541)475-7640 or julie@midoregonpersonnel.com.
- We will only be using this system for timekeeping no time off requests or scheduling.
- Employees cannot edit their own timecards. Please refer to your manager if you need your timecard edited.

### LOGGING INTO YOUR ACCOUNT

|             | Mid Oregon Personnel Services     |
|-------------|-----------------------------------|
| Email Addre | 255                               |
| Access Coo  | le/Password                       |
|             | SIGN IN                           |
|             | Forgot your access code/password? |
|             | Powered by SwipeClock             |

Login Link: https://midoregonpersonnelservices.my fileguardian.com/PostOffice/SignIn.aspx

Enter your email and password and select LOGIN.

#### WEBCLOCK

After logging in to your account, you will see your Webclock on your dashboard. Use the CLOCK IN and CLOCK OUT buttons.

| 🛞 WorkforceHub Advanced                                                                                                    | DASHBOARD TIME PEOPLE                                                                                                    | MB Marsh Brady |
|----------------------------------------------------------------------------------------------------|----------------------------------------------------------------------------------------------------|----------------|
| Webclock                                                                                                    | Mobile                                                                                                    | Í              |
| 4:04pm         CLOCK IN       CLOCK OUT         TRANSFER         Last Punch: No Recent Punch         Miss your last punch? | Access to Mobile  This feature will not be used.  DiameWorksPlus Employee  To sign in to the mobile app you will need your email address and password. To view your email address and set your password, go to People and select your employee record.  Site ID may be required to sign in.  Site ID 120202  Content on the Content on the Conte |                |
|                                                                                                    | Web Access Users can login at the following URL with their email address and password.  The https://app.workforcehub.com/Login                                                                                                    |                |

#### **VIEW TIMECARD**

- 1. Select TIME at the top of the screen
- 2. Select TIME CARD on the left-hand side of the screen.

| 🕀 WorkforceHub Advance           | d                                  | DASHBOARD          | TIME PEOPLE                          |              | (MB) Marsh Brady |  |  |  |
|----------------------------------|------------------------------------|--------------------|--------------------------------------|--------------|------------------|--|--|--|
| Time Card                        | Apr 15 - Apr 30                    | > OPTIONS ~        | ACTIONS V                            |              | APPROVE          |  |  |  |
| Time Off                         |                                    |                    |                                      |              |                  |  |  |  |
| Schedule                         | Actions Date                       | Time               |                                      | Category     | Hours Grant Code |  |  |  |
| Toggle to change the pay period. | Mon, A                             | Apr 15 You can     | view your timecard                   | here. If you |                  |  |  |  |
|                                  | E Tue, A                           | Apr 16<br>from vol | edit your time, pleas<br>Ir manager. | se request   |                  |  |  |  |
|                                  | Wed, A                             | Apr 17             |                                      |              |                  |  |  |  |
|                                  | E Thu, A                           | Apr 18             |                                      |              |                  |  |  |  |
|                                  | Fri, Ap                            | pr 19              |                                      |              |                  |  |  |  |
|                                  | Sat, A                             | Apr 20             |                                      |              |                  |  |  |  |
|                                  | Week Total (Sun, Apr 14 - Sat, Apr |                    |                                      |              |                  |  |  |  |
|                                  | Sun, A                             | Apr 21             |                                      |              |                  |  |  |  |
|                                  | E Mon, A                           | Apr 22             |                                      |              |                  |  |  |  |